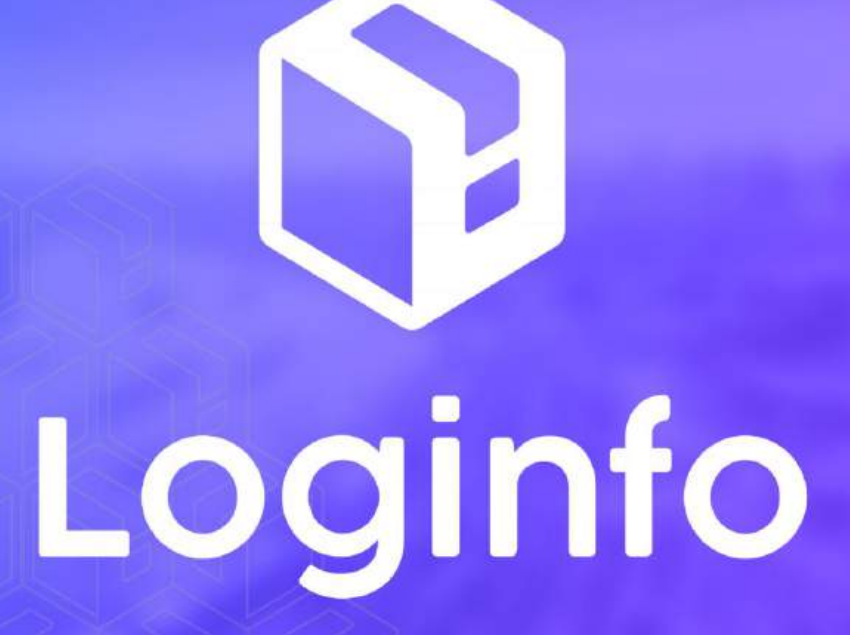

Dezembro/2024

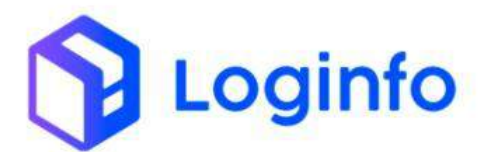

#### **SUMÁRIO**

| 1. | OPER | RAÇÃO DE DSIC                  | 3    |
|----|------|--------------------------------|------|
|    |      |                                |      |
|    | 1.1  | INTRODUÇÃO                     | 3    |
|    | 1.2  | DOCUMENTO DE ENTRADA           | 3    |
|    | 1.3  | REGISTRAR A ENTRADA DO VEÍCULO | 5    |
|    | 1.4  | Executar OS de descarga        | 7    |
|    | 1.1  | RECEBIMENTO DE CARGA COM FALTA | . 12 |
|    | 1.1  | OS Pendente interna            | .13  |

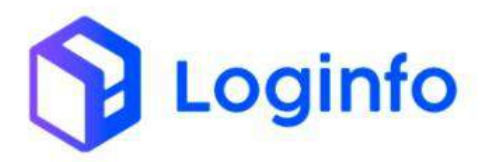

# 1. Operação de DSIC

O presente manual tem por objetivo facilitar o registro e o acompanhamento das operações de DSIC no modal aéreo através do sistema Loginfo. Para realizar a operação, acesse o sistema, informe seu usuário e senha e siga os passos detalhados neste manual.

## 1.1 Introdução

O Documento Subsidiário de Identificação de Carga (DSIC) é um documento utilizado para tratar cargas não identificadas ou não manifestadas durante o processo de importação.

## 1.2 Documento de entrada

Para registrar o recebimento de uma carga do tipo DSIC, é necessário cadastrar o documento de entrada no sistema. Para isso, acesse o menu "Documentação de Entrada", disponível na tela inicial do sistema:

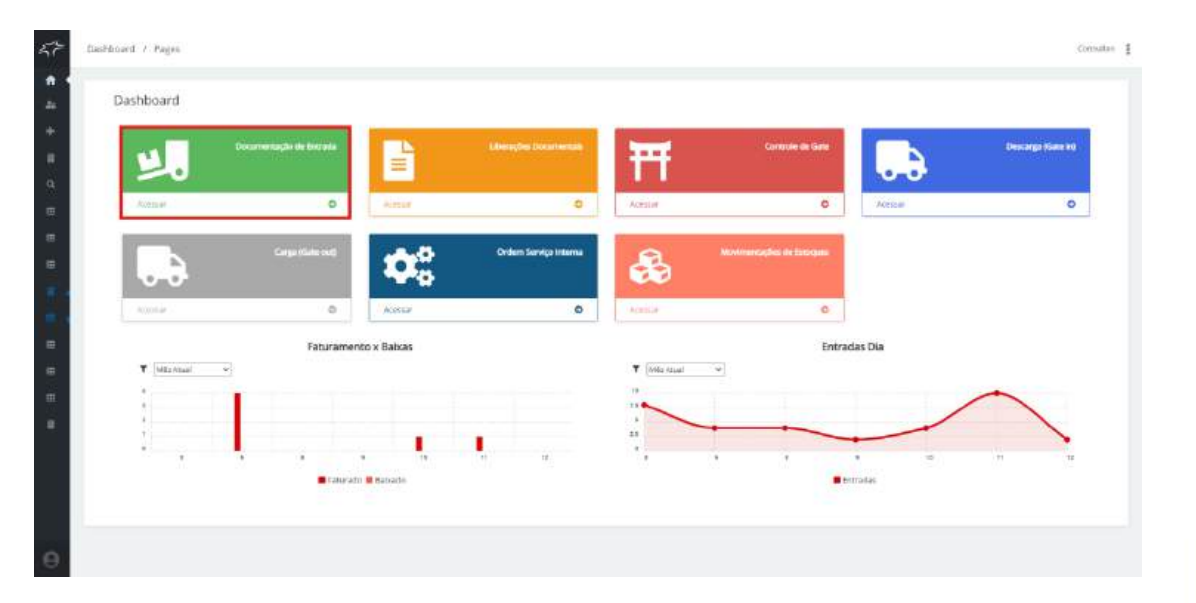

Clique em Novo documento de entrada:

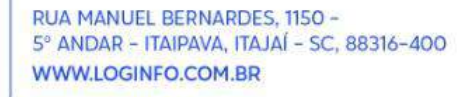

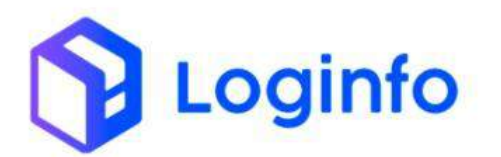

| Documentos              | de Entrada                  |                              | Acosta          | 🕹 moertar (M) 🕈 mportar do M              | anna meral Maanni 🤤 Canvata                   | DUE.  | Romator    | conconcera +        | NAME DOCUMBER | a de tan |
|-------------------------|-----------------------------|------------------------------|-----------------|-------------------------------------------|-----------------------------------------------|-------|------------|---------------------|---------------|----------|
| Filtros •               |                             |                              |                 |                                           |                                               |       |            |                     |               |          |
| Colurses                |                             |                              |                 |                                           |                                               |       |            |                     |               |          |
| Tipo de Documento       | Documento de<br>Transportes | Documento de<br>Mercadorias  | Data<br>Emissão | Clientos                                  | Beneficiario                                  | Navio | Containers | Sturple             | VopVisjam     | ~        |
| OTA SUPORTAÇÃO<br>COMUM | 121224                      | 1212241                      |                 | LOGINFO TECHOLOGIA DA<br>INFORMACAD L/DA  | LOGINFO TECNOLÓGIA DA INFORMACAD<br>LITDA     |       |            | Im descarge         |               | 1        |
| AWN                     | \$55551555555               | 101101010                    |                 | UILSON TESTES LTDA                        | UNISON TESTES LTDA                            |       |            | Descerge Concluite  |               | 1        |
| 4.410                   | ******                      | 4544464444                   |                 | DC LOGISTICS BRAVE LITDA                  | DC LOGISTICS BRASIL LTDA                      |       |            | tiescaga concluita  |               | 1        |
| AWB                     | 10000322302                 | 333333393333                 |                 | URLSON TESTES STOA                        | UILSON TESTES LTDA                            |       |            | Descalga Conclutita |               | 1        |
| AWB                     | 22022222222                 | 22222222222222               |                 | DC LOGISTICS BRASIL LYDA                  | DC LOGISTICS BRAGE LTDA                       |       |            | Descripti Conclutio |               | 1        |
| AWI                     | 11111111111                 | 18111111111                  |                 | UPLSON TESTES LTDA                        | URISON TESTES LTDA                            |       |            | Desnega Corebitte   |               | 1        |
| TERMO                   | 202412101707                | 202412107753                 |                 | LOGINFO TECNOLOGIA DA.<br>INFORMACADUTDA  | FRAPORT BRASELS.A AEROPORTO DE<br>FORTALEZA   |       |            | Descarga Concluida  |               | 1        |
| TERMO                   | 202412101001                | 202412101001                 |                 | LOGINFO TECNOLOGIA DA.<br>INFORMACADILIDA | FRAPORT BRASIL E.A. AEROPORTO DE<br>FORTALIZA |       |            | Descarga Coricialda |               | 1        |
| TERNÓ                   | 202412091                   | 202512091                    |                 | LOGINFO TEONOLOGIA DA.<br>INFORMACAD LTDA | FRAPORT BRASIL S.A. XEROPORTO DE<br>FORTALEZA |       |            | Descarga Concluida  |               | 1        |
| TEINO                   | 047-31917583                | 047-31917583<br>MAD 48290082 |                 |                                           | STELLANTIS AUTOMOVES BRASH LTDA               |       |            | Descarga Concluida  |               | 1        |

Preencha os campos tipo de documento como DSIC e clique em Salvar:

- Tipo de documento: **DSIC**;
- Tipo documento (Master): DSIC;
- Tipo Mercadoria: 13 DSIC Documento subsidiario.

| Transporte                       |              |                      |                     |              |                                  |                     |                     |
|----------------------------------|--------------|----------------------|---------------------|--------------|----------------------------------|---------------------|---------------------|
| Modal                            |              | Tipo Documento       |                     |              | Dournento                        | NavioiKeronave      | WagemvV0o           |
| A6(6)                            |              | DSAC                 |                     |              | 302412121307                     |                     |                     |
| Planejamento Maritimo            | Viagem.      |                      | Solicitante         |              | Tipo Analitcia                   |                     |                     |
| Heritum registre referenzation 🔹 | Key Thursday | nreecosadr -         | inferson Douglos de | ilmalurate • | 483PA                            |                     |                     |
| Gerar Desive ne Descarge?        |              | Parceiro Comercial   |                     |              |                                  |                     |                     |
| - Selectore -                    |              | Chipsie a sarrouse a | ilglar -            |              |                                  |                     |                     |
| Tipo Documento                   | Número       |                      | Emessão *           |              | Tipo Mercadoria                  | Procedência Origeni | Procedência Destino |
| 0.940                            | 202412121007 |                      | 12/12/2024          | .0           | 11 OSIC - DOCUMENTO SUBILICI - * | Talactory .         | Deletario -         |
| Beneficiário                     |              | Clerne               |                     |              | Peso *                           | Peso Llouido        | Volume              |
| Substitute.                      | +            | Salacacre            |                     | -4           | 330,300                          | 301.000             | 5.000               |
| CNP3 Responsivel Anterior        |              | (NP) Responsivel An  | şw <del>i</del> yip |              |                                  |                     |                     |
|                                  |              |                      |                     |              |                                  |                     |                     |
|                                  |              |                      |                     |              |                                  |                     |                     |

Copiar dados do master para o house:

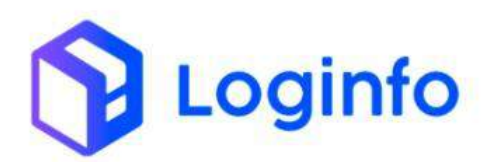

| Adven                                               |                         | Tipo Documento             | 120              | Decumento      |                    |               | Navio/Aeronave     |               | V0o                    |
|-----------------------------------------------------|-------------------------|----------------------------|------------------|----------------|--------------------|---------------|--------------------|---------------|------------------------|
| Participante Mariliana                              | Advance .               | -                          | Carrie Datama an | Passingal      |                    | Case Barlance |                    | Receipt Comme |                        |
| Nerthum regittim selectristic =                     | Negers<br>Rentrativeges | · internet                 | 1130             | Descargar      | -                  | - Selectore - | 2                  | Nethan Conerc | sa<br>mu seleljanatu - |
| Tipo Anulindia<br>tanza ~<br>Master<br>20(412121807 |                         | House<br>Normal registro s | e Marinal cha    |                | Ciema Lehenn       |               |                    |               |                        |
| Conhecimento Master 💽 💽                             | 3 • • 1 de              | (U COM MORE)               | an take          | wher Resumings | 20.022500.000      |               | anti-1000000000000 |               |                        |
| osc +                                               | 20341212107             |                            | 12/12/2004       |                | 13 - DSIC - DODUME | - GEBUE OTH   | Procedoncia Organi |               | Freidendie Deptinp     |
| Benefitlário                                        |                         | Cliente                    |                  |                | Pleso "            |               | Volume             |               |                        |
| kerdum régidni sercionisti                          |                         | Autoral legiting of        | elemants         | 1              | 300,005            |               | 5400               |               |                        |
| Drifty Responsibiel Anterior                        |                         | CNP) Responsivel Arty      | uwa              |                |                    |               |                    |               |                        |
|                                                     |                         |                            |                  |                |                    |               |                    |               |                        |

Preencher o campo "Tipo Documento" house como DSIC e clicar em Salvar:

|                                                                                                    | Dooumento      |                        | Emissão "      |              | Tipo Mercadoria                                         | Procedència Origent |               | Procedência Destino |
|----------------------------------------------------------------------------------------------------|----------------|------------------------|----------------|--------------|---------------------------------------------------------|---------------------|---------------|---------------------|
| 097 *                                                                                                    | 202412121807   |                        | 13/13/2024     |              | 13 - DGC - DOCUMENTO SUBSID *                           | Miczew              |               | Salectorer          |
| Bereficiário                                                                                                    |                | Cliente                |                |              | Peso*                                                   | Volume.             |               |                     |
| kaumum neglero lakationado                                                                                       | -              | Autorouse a            | re winconde    |              | 300,000                                                 | 21000               |               |                     |
| CNPJ Responsivel Anterior                                                                                        |                | OiP) Responsive        | Arquivo        |              |                                                         |                     |               |                     |
| onhecimento House 💽 💽                                                                                            | <b>4 3</b> 100 |                        |                |              |                                                         |                     |               |                     |
| Tipo Documento                                                                                                   | Documento      |                        | Emissão        |              | Cliente Mantra                                          |                     | liereficiário |                     |
| - 1000                                                                                                    | 202412121807   |                        | 12/12/2024     | •            |                                                         |                     | Sciedana      |                     |
| Cliente                                                                                                    |                | Representante          |                |              | Tratamento                                              | Regime Aduatebro    |               | Pesti               |
| Science                                                                                                    | (f)            | Nethumanga             | tis scieconode | 2            | τc1 •                                                   | O1Nectoralização    |               | 300,000             |
| Peso Liquido                                                                                                    | Volume         |                        | 83D            |              | Vetor FOII                                              | Valor FOB           |               | Valor Seguro        |
| 305.000                                                                                                    | 8.000          |                        |                |              |                                                         |                     |               |                     |
| Mooda Valor C#                                                                                                   |                | uup                    |                | Particularid | ade de Faiuramento                                      | Númaro RUC          |               |                     |
| - Salicione - •                                                                                                  |                |                        |                | - Saferin    |                                                         |                     |               |                     |
| Owlaithtona Presença Carga                                                                                       |                | ChiPj Responsive       | Anterior       |              | ONLY Responsivel Anguleo                                |                     |               |                     |
| did/mm/aaca                                                                                                    |                |                        |                |              |                                                         |                     |               |                     |
| Mercadoria Itens 💽 🖸                                                                                             |                |                        |                |              |                                                         |                     |               |                     |
|                                                                                                    |                |                        |                |              |                                                         |                     |               |                     |
| Meeta vaer CF<br>- Saliscione - •<br>DetaVisore Presença Carga<br>dif <i>mme</i> ricadar-o:<br>Mercadorria itens | a              | ULD<br>CNPJ Responsive | Artietar       | Particuland  | ele de faturamento<br>na -<br>Chill Responsivel Arquèro | Número RUC          |               |                     |

### 1.3 Registrar a entrada do veículo

Para registrar a entrada do veículo com a carga, deve ser gerado um RESV (Registro de Entrada e Saída de Veículos). Esse documento pode ser gerado através do menu "Controle de Gates", disponível na tela inicial do sistema:

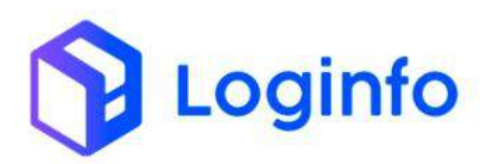

### OTIMIZE PROCESSOS LOGÍSTICOS, REDUZA CUSTOS E GANHE PRODUTIVIDADE.

| Dashboard                                                                                                    |                         |             |                         |            |                            |          |               |
|----------------------------------------------------------------------------------------------------|-------------------------|-------------|-------------------------|------------|----------------------------|----------|---------------|
|                                                                                                    | Decementação de Entreda |             | Librarythic Decomontal  | ŦŦ         | Controls de Gais           |          | Decorga (Gele |
| Alexan                                                                                                    | 0                       | Annual      |                         | Assist     | e                          | hour     |               |
| 6.                                                                                                    | Cargo (Samund)          | 0.          | Orthern Service Interne | -          | MontractingDes de Dategues |          |               |
| Activation of the second second second second second second second second second second second second second se | 0                       | Nastar      |                         | D Apathe   | ٥                          |          |               |
| T Mikestus -                                                                                                    | Faturamen               | to x Betxas |                         | ¥ 666 A0.4 | Entra                      | edas Dia |               |
| ;                                                                                                    |                         |             |                         |            |                            | /        | ~             |
|                                                                                                    | s a Taturado            | s 12        | 11 U                    | e ,        |                            | ne in    | n             |
|                                                                                                    |                         |             |                         |            |                            |          |               |

## Clicar em Cadastrar Resv:

| esvs                                                                                                    | nitoaru 7 news       |                                |         |        |          |             |              |       | COMM            |
|----------------------------------------------------------------------------------------------------|----------------------|--------------------------------|---------|--------|----------|-------------|--------------|-------|-----------------|
| Itros e<br>Promote dat alias de remaili<br>2000an<br>2000ades Obegada Britada<br>2000ades Obegada Britada<br>2000ades Obegada Britada<br>2000ades Obegada Britada<br>2000ades Obegada Britada | Resvs                |                                |         |        |          |             |              |       | Catholizar Roma |
| Corruna<br>D Bates Onegote Entrado Salta Operação Veiculo Metorina Model Açõe<br>Vitor                                                                                                    | Filtros d            |                                |         |        |          |             |              |       |                 |
| 0 Dades (Chegada Ermada Salda Operação Veisulo Meterrata Model Açõe<br>                                                                                                    | Columas              | Percentar per plana de reculto |         |        |          | A D Mostrar | Riralizados. |       |                 |
| vites :                                                                                                    | ID Dades             | Chegada                        | Entrada | Salda  | Operação | Veloulo     | Motorista    | Nodel | Ações           |
| Attribit Provini -                                                                                                    |                      |                                |         | Vitrio |          |             |              |       |                 |
|                                                                                                    | + Anterior Provinit+ |                                |         |        |          |             |              |       |                 |
|                                                                                                    |                      |                                |         |        |          |             |              |       |                 |
|                                                                                                    |                      |                                |         |        |          |             |              |       |                 |
|                                                                                                    |                      |                                |         |        |          |             |              |       |                 |
|                                                                                                    |                      |                                |         |        |          |             |              |       |                 |
|                                                                                                    |                      |                                |         |        |          |             |              |       |                 |
|                                                                                                    |                      |                                |         |        |          |             |              |       |                 |
|                                                                                                    |                      |                                |         |        |          |             |              |       |                 |
|                                                                                                    |                      |                                |         |        |          |             |              |       |                 |
|                                                                                                    |                      |                                |         |        |          |             |              |       |                 |
|                                                                                                    |                      |                                |         |        |          |             |              |       |                 |
|                                                                                                    |                      |                                |         |        |          |             |              |       |                 |
|                                                                                                    |                      |                                |         |        |          |             |              |       |                 |
|                                                                                                    |                      |                                |         |        |          |             |              |       |                 |
|                                                                                                    |                      |                                |         |        |          |             |              |       |                 |
|                                                                                                    |                      |                                |         |        |          |             |              |       |                 |
|                                                                                                    |                      |                                |         |        |          |             |              |       |                 |
|                                                                                                    |                      |                                |         |        |          |             |              |       |                 |
|                                                                                                    |                      |                                |         |        |          |             |              |       |                 |
|                                                                                                    |                      |                                |         |        |          |             |              |       |                 |
|                                                                                                    |                      |                                |         |        |          |             |              |       |                 |

Preencher os campos destacados a seguir e clicar em salvar:

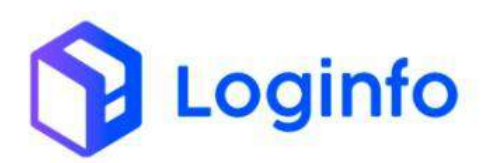

| Dashbuard ) Reev                      |                                                  |                                               |                          |                           |  | Consider              |
|---------------------------------------|--------------------------------------------------|-----------------------------------------------|--------------------------|---------------------------|--|-----------------------|
| Registro de                           | Entrada/Saída de Veíci                           | Jlos                                          |                          |                           |  | Terformagies adecoras |
| Transportado                          | , Veículo e Motorista                            |                                               |                          |                           |  |                       |
| Transportador                         |                                                  |                                               | Modal                    |                           |  |                       |
| 000746350084                          | 00074635000133 - A655A AEBOLINIHAS BRASILERA - + |                                               |                          |                           |  |                       |
| D Operação                            | Speração                                         |                                               |                          |                           |  |                       |
| Overconge                             | Operação · ·                                     |                                               |                          | * +                       |  |                       |
| Vetortala                             |                                                  |                                               | Deck                     |                           |  |                       |
| IE5106185304                          | MARKA LIANA (CNRE)                               |                                               | · · ·                    | Organ e conorcé a tégrine |  | *.                    |
| Apronave                              | Raboque 1                                        | Reboque 2                                     |                          |                           |  |                       |
| PSLAA                                 | • + D Cluster                                    | ornece a digitar e 👍 👘 Origae e s             | constant of children 🔹 🔶 |                           |  |                       |
| Data e Hore Chega                     | da                                               | Data e Hore Entrade                           |                          | Data e Hora Salda         |  |                       |
| 12/12/2024 18:                        | ielā (                                           | dd/immiliaana -c-c-                           |                          | ad/met/dama -5-5          |  |                       |
| Recirco origem                        |                                                  | Datamara Recinto Origem                       |                          |                           |  |                       |
| harbirr legis                         | ny satestanadis                                  | <ul> <li>idd/mm/aaaa -&gt;&gt;&gt;</li> </ul> | .0                       |                           |  |                       |
|                                       |                                                  |                                               | Betrate?                 |                           |  |                       |
| commentant                            |                                                  |                                               | N50 () Sin               |                           |  |                       |
|                                       |                                                  |                                               |                          |                           |  |                       |
|                                       | ,                                                |                                               |                          |                           |  |                       |
| ADICIONADO                            | CUMENTO ENTRADA/SAIL                             | DA                                            |                          |                           |  |                       |
| · · · · · · · · · · · · · · · · · · · |                                                  |                                               | _                        |                           |  |                       |
| B SAN BUN                             | en Otale Astronom                                |                                               |                          |                           |  |                       |

Vincular o documento de entrada, preenchendo o número da DSIC e clicando em Incluir:

|                                                                                                    |                                                             |                        |                                       | Orms a monor a differ- |   |  |
|----------------------------------------------------------------------------------------------------|-------------------------------------------------------------|------------------------|---------------------------------------|------------------------|---|--|
| Aeronave                                                                                                    | Reboque 1                                                   |                        | Heboque 2                             |                        |   |  |
| PSLAA •                                                                                                    | Charle & Contre                                             | ce a lâptar •          | Clique & controls a clipital +        | *                      |   |  |
| Thata e Hora Chegarla                                                                                                    |                                                             | ttana e Hora Itstrada  |                                       | Stata e Horá Salita    |   |  |
| 12/12/2024 18:20:00                                                                                                    |                                                             | tid/mm/aasa            | 3                                     | dd/mm/assa =title      | • |  |
| Recinto origem                                                                                                    |                                                             | Datafrara Rockris Orig | (FT)                                  |                        |   |  |
| Nerthum registra priezionada                                                                                                    |                                                             | -pd/mm/aasa ->->-      | (                                     | 1                      |   |  |
| Oterreichts                                                                                                    |                                                             |                        | Retroative?<br>Não Sim                |                        |   |  |
| and the second second second second second second second second second second second second second second second                                                                                                    |                                                             |                        |                                       |                        |   |  |
| Dearrenes Containers Dire P                                                                                                    | Dource Maritman                                             |                        |                                       |                        |   |  |
| ADICIONAR DOCUMENTO                                                                                                    | Device Martinus<br>DE ENTRADA (DES                          | CARGA)                 |                                       |                        |   |  |
| Solve Abracolo: Docurrentis Containers Dive D  ADICIONAR DOCUMENTO I  Contex: 202012123887                                                                                                    | Deega Martmus<br>DE ENTRADA (DES                            | (CARGA)                | • Vinta                               | /                      |   |  |
| Solve Associations     Disconnection     Contractions     Contraction     Contraction     Contraction                                                                                                    | DE ENTRADA (DES                                             | SCARGA)                | • • • • • • • • • • • • • • • • • • • |                        |   |  |
| Converting Containers Date D<br>ADICIONAR DOCUMENTO I<br>Convert. 30201213/3807                                                                                                    | DE ENTRADA (DES<br>DOCUT                                    | SCARGA)<br>mentos      | • Vinka                               |                        |   |  |
| Contraction                                                                                                    | DE ENTRADA (DES<br>DE ENTRADA (DES<br>DOCUT<br>5-Viagenvido | CARGA)<br>mentos       | • of indus                            |                        |   |  |
| Contractions     Contractions     Contraction     Contraction     Contredia     Contraction     Contraction     Contraction     Contracti | DE ENTRADA (DES<br>DE ENTRADA (DES<br>Docur<br>s-Viagen/vto | rcarGA)<br>mentos      | - Pinkie<br>Liens Renover             |                        |   |  |
| Convertion     Contrainers     Contrainers     Contrainers     Contrainers     Contrainers     Contrainers     Nontocherstative                                                                                                    | DE ENTRADA (DES<br>DOCUT<br>N-Nagenivito                    | nentos                 | • Vista-                              |                        |   |  |

### 1.4 Executar OS de descarga

A Ordem de Serviço (OS) é um documento fundamental no processo de descarga. Ela serve como um registro formal das operações, detalhando todas as atividades a serem realizadas, como a movimentação da carga do veículo para o pátio ou armazém. Além disso, a OS contém informações essenciais sobre o tipo de carga, o local de armazenamento e as avarias encontradas no momento da descarga, por exemplo. Esse documento garante o controle, a organização e a segurança do processo, permitindo que as

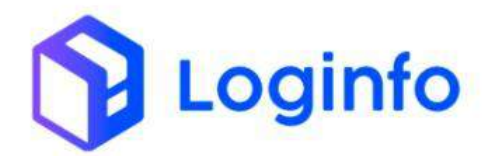

operações sejam realizadas de acordo com os padrões exigidos e dentro dos prazos estabelecidos.

Para executar a OS, acessar o menu OS Pendentes – Descarga, disponível em: WMS/Operacional/Processos:

| Scowart                                                                                                    |                     |                |                                                                                                    |                       |                                     |         | Consider 1                                                                                                    |
|----------------------------------------------------------------------------------------------------|---------------------|----------------|----------------------------------------------------------------------------------------------------|-----------------------|-------------------------------------|---------|----------------------------------------------------------------------------------------------------|
| A Desident                                                                                                    |                     |                |                                                                                                    |                       |                                     |         |                                                                                                    |
|                                                                                                    |                     |                |                                                                                                    |                       |                                     |         |                                                                                                    |
| + •••• -                                                                                                    | (Annual Statements) | 1000           | ( and the second second second                                                                                                    | and the second second | Westerner <sup>10</sup>             | 1       | 1000000000                                                                                                    |
| · General y                                                                                                    |                     | =              | a state of the second second s |                       | Constant of the                     | A A     | and a second second sec |
| B transfermenter g                                                                                                    |                     |                |                                                                                                    | 1.00                  |                                     | 00      |                                                                                                    |
| <ul> <li>Lanumenco de Lanua ,</li> </ul>                                                                                                    | a                   |                | •                                                                                                    | Roman                 | 0                                   | Amia    | •                                                                                                    |
| B contributions a                                                                                                    | Destinant           |                | Ordern Service Internal                                                                                                    | ~                     | And the second second second second |         |                                                                                                    |
|                                                                                                    | See Armited         |                |                                                                                                    |                       |                                     |         |                                                                                                    |
| E caterior                                                                                                    |                     |                |                                                                                                    | and the second second |                                     |         |                                                                                                    |
| Processos -                                                                                                    | 9                   | Areas          | 0                                                                                                    |                       | 0                                   |         |                                                                                                    |
| OS Pandarites - Descarge                                                                                                    | Faturame            | nto x Babas    |                                                                                                    |                       | Entra                               | las bia |                                                                                                    |
| H. Differente fres (farme                                                                                                    |                     |                |                                                                                                    | T Distant             | •                                   |         |                                                                                                    |
| 🛤 deservationeren                                                                                                    | 1                   |                |                                                                                                    | -                     |                                     |         |                                                                                                    |
| <ul> <li>A provinger and a proving</li> </ul>                                                                                                    |                     |                | 14                                                                                                    | i                     |                                     |         |                                                                                                    |
| II tealerstander III                                                                                                    | · •                 | · · ·          | •                                                                                                    | 1                     | *                                   |         |                                                                                                    |
| · · · · · · · · · · · · · · · · · · ·                                                                                                    | E fetzes            | ter 🗃 Galvantu |                                                                                                    |                       |                                     | frader  |                                                                                                    |
| 🕮 Drenge för segar förstara                                                                                                    |                     |                |                                                                                                    |                       |                                     |         |                                                                                                    |
|                                                                                                    |                     |                |                                                                                                    |                       |                                     |         |                                                                                                    |
| 💷 (15 Oxforining Fore                                                                                                    |                     |                |                                                                                                    |                       |                                     |         |                                                                                                    |
| and a second second sec |                     |                |                                                                                                    |                       |                                     |         |                                                                                                    |
| Rando<br>Marine Participation                                                                                                    |                     |                |                                                                                                    |                       |                                     |         |                                                                                                    |

Na tela aparecerá a listagem de todas as OS de descarga.

Localizar a OS gerada e clicar no botão "Iniciar Descarga":

|                                                                     | Numera House: 045-01420711                                                                                                    | 1.20                        |       | - Constanting        | Challer Deve at  |
|---------------------------------------------------------------------|----------------------------------------------------------------------------------------------------|-----------------------------|-------|----------------------|------------------|
| 125-45332                                                           | Pluca: FAR01902<br>Neimera Hoaze: 1214556<br>Cliente Hoaze: 10 GRADI TECHCI DEIA DA INFORMACAD LIDA<br>Standisida Hoaze: LOGINIO TECHCI DEIA DA INFORMACAD LIDA - | 4375 -<br>4391 -<br>4667 -  | 3685  | Aguardando Descarga  | E inter livera   |
| 702-4930.5;                                                         | Place: PSLA4.<br>Namero House: 2404815522<br>Beneficiano House: CLINICA DE TANATOPRAVA ANUNDO NEVOALIDA.                                                          | 4379 -                      | 3186  | Aguardando Descarga  | Statuter through |
| IS40341)                                                            | Mara: 3567379<br>Numero House: 3458548541<br>Beneficiario House: RESTAUMATE E PIZZARIA FARIAS UTDA                                                                | 4390 -<br>4617 -<br>4618 -  | 3108  | Aguardando Descarga  | Timdar Deixag    |
| 946340 346340.                                                      | Maca: ABTORANE<br>Namero House: 345346<br>Beneficiano House: HEYRE LOGGTICA E CONSULTORIA INTERNACIONAL                                                           | 4409 -<br>4415 -            | \$727 | Aguandaridu Descarga | Winner Perce     |
| 013400492097                                                        | Maca: OSK958<br>Grade: Detorsa<br>Namero House: 02300000017                                                                                                    | 1190 -<br>4614 -<br>4015 -  | 3760. | Aguandando descarga  | Etmia Deca       |
| 52311 (825-2), 4728-208681, 3748-231-484, 52373273783, 6427-208664, | Place: TRA1000<br>Namero House: 245R013541431<br>Deneficiario House: Do LOGETICS BRAIN, LIDA                                                                      | 4593 -<br>4596 -<br>68423 - | 3345  | Aguardentio Descarga | RimarDeva        |
| 75743885422                                                         | Páce: AG10000<br>Namera Hosai: 24580007/00214<br>Seneficiário Hospe: DOLLOGETICE SEASIL LIDA                                                                      | 36.53 -                     | 3902  | Aguantando Descarge  | Strain Dean      |
| 100(2024)                                                           | Maca: 050.0110<br>Numara Hissai: 1003000                                                                                                    | 8623 -<br>8624 -<br>9625 -  | 3509  | Aguardanto Descarga  | Binnar Desar     |
| AED0025199. CRMEAT124129.                                           | Placa: PSLA4<br>Numero House: 23000018975030                                                                                                    | 1916 -<br>4665 -            | 3125  | Aguardando Descargo  | B Hills Doca     |
| 5498234189025 2400105742 52400121438                                | Maria: H011410<br>Numero House: 02400121438                                                                                                    | 4650 -<br>4651 -<br>4652 -  | 2125  | Aguanilardo Descarga | Si tana desa     |
| IT II K                                                             | Maca: SERVERS<br>Namera House: 1272241<br>Clarite House: LIGENED TECHNICOLA DA RECENSION LTDA<br>Beneficiato House: LIGENED TECHNICOLA DA RECENSION LTDA          |                             | 4127  | Aguardando Descarga  | E tratar Descar  |
| 82412121007                                                         | Place: PSLA4<br>Normer: Manuer: 2010;1212(202)                                                                                                    |                             | 4142  | Aguardarido Descargo | Simular Deucar   |

Clicar em Salvar para dar início à OS:

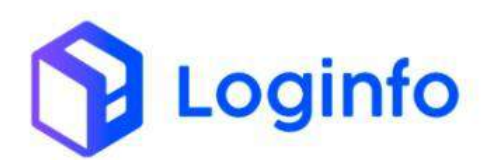

| 57       | Dashbeard 7 Eescução 0.5            |   | Consultan | 1 |
|----------|-------------------------------------|---|-----------|---|
| -        | OS Pendente                         |   | +         |   |
| *        | Iniciar Descarga                    |   |           |   |
| - 72 - L | Selecione o Documento de Transporte |   |           |   |
| - 19     | 2010412121807                       | * |           |   |
| 用        | Usadirto                            |   |           |   |
| -        | 376 - Kamila chin Santov            |   |           |   |
|          |                                     |   |           |   |
| <u> </u> | Data e Hore Chegada                 |   |           |   |
|          | 12/12/2024 18:38                    | 5 |           |   |
| 11.1     | Retroadvo?                          |   |           |   |
| =        | Nos Sam                             |   |           |   |
| -        |                                     |   |           |   |
|          |                                     |   |           |   |
|          |                                     |   |           |   |
|          |                                     |   |           |   |
|          |                                     |   |           |   |
|          |                                     |   |           |   |
|          |                                     |   |           |   |
|          |                                     |   |           |   |
|          |                                     |   |           |   |
| Θ        | SAVE                                |   |           |   |

Clicar no botão destacado a seguir para registrar a entrada de um item:

| ichlesant / Evecução 0.5 |         |                        |               |    |                              |                                         |
|--------------------------|---------|------------------------|---------------|----|------------------------------|-----------------------------------------|
| OS de Entrada 💽          |         | Patrik: de Ivertas     |               |    |                              | 🖶 thinn do Prayensa 🐻 Falsa da Prayensa |
| Mister                   |         | House                  | -             |    | Entradas Físicas 🗿 🙆 🔹 o 💩 o |                                         |
| 202412121807             |         | 202412121007           | · •           |    |                              |                                         |
| Transporte               |         |                        |               |    |                              |                                         |
| Documents                |         | Data Termo             |               |    |                              |                                         |
| 100+10101807             |         |                        |               |    | <b>1</b>                     |                                         |
| Conhecimento Maste       | r « .   | 1.001                  |               |    |                              |                                         |
| AWG                      |         | Emesto                 |               |    |                              |                                         |
| TORALITICOUP             |         | 12/12/2024             |               |    |                              |                                         |
| Conhecimento House       | < >     | 1 00 1                 |               |    |                              |                                         |
| Número                   |         | Data Hora Inicio       | Data Hora Fim |    |                              |                                         |
| 200413123807             |         | 12/12/2024 18:28       | didrimminaaak |    |                              |                                         |
| Contrigência             | Usuario | ta Contingência        |               |    |                              |                                         |
| 1150 ¥                   | Gipe    | e e consect a cligitat |               | 50 |                              |                                         |
| Motivo Contingência      |         |                        |               |    |                              |                                         |
| Clurte                   |         |                        |               | -  |                              |                                         |
|                          |         |                        |               |    |                              |                                         |

Informar a quantidade, peso, armazém de destino da carga e clicar em Salvar:

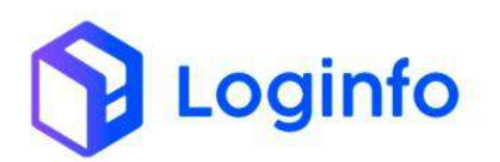

### OTIMIZE PROCESSOS LOGÍSTICOS, REDUZA CUSTOS E GANHE PRODUTIVIDADE.

| OS de Entrada       | Padriles de Avesties       |               |   |                                                                                                    |   |                          | El Talera da Pra | waren 🗰 Ferlen als Dea | **** |
|---------------------|----------------------------|---------------|---|----------------------------------------------------------------------------------------------------|---|--------------------------|------------------|------------------------|------|
| Master              | House                      | -             |   | Entradas Físicas 💽                                                                                                    |   | <ul> <li>F(0)</li> </ul> |                  |                        |      |
| 202452121807        | - 202412121807             |               |   | for the second second sec | - |                          | 1000             |                        |      |
| Transporte          |                            |               |   | 01 - Tenibor de Piest -                                                                                                    | 5 | 1409                     | 110.00           |                        |      |
| Decumento.          | Data Termo                 |               |   | Nebureza                                                                                                    |   | Temp                     |                  |                        |      |
| 202412121009        |                            |               |   | NOR - NORMAL                                                                                                    |   | 0.00                     |                  |                        |      |
| Conhecimento Master | E Friden                   |               |   | Armaskn                                                                                                    |   | Arma                     |                  | Enderego               |      |
|                     | facility of the second     |               |   | ARMAZEM INFORTAÇÃO                                                                                                    |   | TRUNCEM                  | -                | 00001 > 00001          |      |
| 362412121807        | (2/12/2024                 |               |   |                                                                                                    |   |                          |                  |                        |      |
| Conhecimento House  | ▶ ± de =                   |               |   | Citariogic                                                                                                    |   |                          |                  |                        |      |
| Nizment             | Data Hone Inicio           | Data Hora Fim |   | Avarias 💽 🖸                                                                                                    |   |                          |                  | s.                     |      |
| 302412121807        | 12/12/2024 18:28           | 01/mm/asas -1 |   | Código de Barras                                                                                                    |   |                          | /                |                        |      |
| Contrigência Un     | suario da Contingância     |               |   |                                                                                                    |   |                          | -                |                        |      |
| NBo 💌               | Olipie e comere e rilglier |               | 5 |                                                                                                    |   | -                        |                  |                        |      |
| Motivo Contingência |                            | _             |   |                                                                                                    |   | Sarva                    |                  |                        |      |
| Clentz              |                            |               |   |                                                                                                    |   |                          |                  |                        |      |
|                     |                            |               |   |                                                                                                    |   |                          |                  |                        |      |

Para finalizar a OS, basta clicar no botão "Finalizar":

| OS de Entrada       | Pastilie de Averlan           |              |      |                                                                                                    |         |           | C vieleren fer Pro | ernii Alfrida fair | • |
|---------------------|-------------------------------|--------------|------|----------------------------------------------------------------------------------------------------|---------|-----------|--------------------|--------------------|---|
| Maniter             | House                         |              |      | Entradas Físicas 💽                                                                                                    |         | 3 Table 1 |                    |                    |   |
| 202412121807        | · 202412121807 ·              | · · · ·      |      | and the second second se | Quices  | 22        | 104633             |                    |   |
| Transporte          |                               |              |      | Di Tanuar de Plast +                                                                                                    | Quianos | laite     | 200.00             |                    |   |
| Documento           | Data Termo                    |              |      | Notice                                                                                                    |         | Terro     |                    |                    |   |
| 252412121007        |                               |              |      | ICE - Gela seta                                                                                                    |         | 0.00      |                    |                    |   |
| Conhecimento Master | <ul> <li>3 (3) (3)</li> </ul> |              |      | Armazêm                                                                                                    |         | Area      |                    | Endereco           |   |
|                     | 12. 12. 1997.1                |              |      | Amongetus navientrisegikis                                                                                                    | 2       | CONCERN.  |                    | taxan - marii      |   |
| AND                 | Emissio                       |              |      |                                                                                                    |         |           |                    |                    |   |
| - and a constrained | 107102009                     |              |      | Olmwasjiki                                                                                                    |         |           |                    |                    |   |
| Conhecimento House  | 4 > 1 da 1                    |              |      |                                                                                                    |         |           |                    |                    |   |
| 161 mem             | Data Hora Inicio              | Data Hora Em |      | Avarias 🕒 🖸                                                                                                    |         |           |                    |                    |   |
| 203412121807        | 12/12/2024 18:28              | dilforn74444 |      | Código de Barras                                                                                                    |         |           |                    |                    |   |
| Contrapinda 6       | Usulario da Contingância      |              |      | 21240000019287                                                                                                    |         |           |                    |                    |   |
| hân 👻               | O saw e comerce à l'ighter    |              | 1241 |                                                                                                    |         |           |                    |                    |   |
| Motivo Contingência |                               |              |      |                                                                                                    |         | School    |                    |                    |   |
|                     |                               | 1            |      |                                                                                                    |         |           |                    |                    |   |

Clicar em Salvar para encerrar a OS:

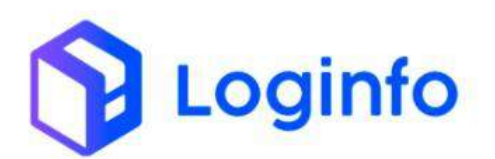

| Dashboard / Execução 0.5 |   |  |
|--------------------------|---|--|
| OS Descarga #4042        |   |  |
| Finalizar Descarga       |   |  |
| Terma                    |   |  |
| 1811                     |   |  |
| Osuário                  |   |  |
| 379 - Kamila des Serros  |   |  |
|                          |   |  |
| Data e Hora              |   |  |
| 137107203#.30(15)        | 0 |  |
| Retribetive?"            |   |  |
| Não Sim                  |   |  |
|                          |   |  |
|                          |   |  |
|                          |   |  |
|                          |   |  |
|                          |   |  |
|                          |   |  |
|                          |   |  |
|                          |   |  |
|                          |   |  |
|                          |   |  |
| Setter                   |   |  |

É possível consultar as informações do estoque, acessando a tela de lotes, disponível no menu Consultas e Relatórios/ Lotes:

| Fraport                |                                 |                             |                        |             |                           |         | Consultas          |
|------------------------|---------------------------------|-----------------------------|------------------------|-------------|---------------------------|---------|--------------------|
| A Dashboard            |                                 |                             |                        |             |                           |         |                    |
| 24 Acesso              |                                 |                             |                        |             |                           |         |                    |
| ✤ wms                  | No. of Concession of Concession |                             |                        |             | and the second second     |         |                    |
|                        | Documentação de Entrada         | E S                         | Liberações Documentais |             | Controle de Gate          |         | Descarga (Gate in) |
| Consultas e Relatorios |                                 | -                           |                        |             |                           | 0-0-    |                    |
| Totes                  | 0                               | Acessar                     | 0                      | Acessar     | 0                         | Acessar | 0                  |
|                        |                                 |                             |                        |             |                           |         |                    |
|                        | Carga (Gate out)                |                             | Ordem Serviço Interna  | 2           | Movimentações de Estoques |         |                    |
|                        |                                 |                             |                        |             |                           |         |                    |
|                        | 0                               | Acessar                     | 0                      | Acessar     | 0                         |         |                    |
|                        | Faturamer                       | to x Baixas                 |                        |             | Entrad                    | as Dia  |                    |
|                        | ~                               |                             |                        | T Més Atual | •                         |         |                    |
|                        |                                 |                             |                        | 10          |                           |         |                    |
|                        |                                 |                             |                        | 1           |                           | /       |                    |
|                        |                                 |                             | 1                      | 0           |                           |         |                    |
|                        | 5 8                             | <ul> <li>Raivado</li> </ul> | 11 12                  | 3           | 5 6                       | s to    | 11 12              |
|                        |                                 |                             |                        |             |                           |         |                    |
|                        |                                 |                             |                        |             |                           |         |                    |
|                        |                                 |                             |                        |             |                           |         |                    |

Localizar o lote que foi gerado para a DSIC e clicar no botão Detalhe:

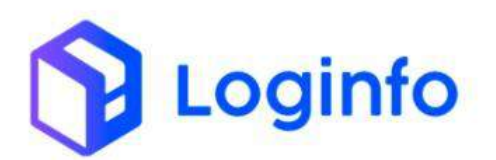

| Kolunia         |              |              |                                      |                     |               |       |              |   |
|-----------------|--------------|--------------|--------------------------------------|---------------------|---------------|-------|--------------|---|
| Protocolo/Lote  | Conhecimento | Data Emissão | Cliente                              | Regime Aduaneiro    | Containers    | Saido | Stuação      |   |
| 28240000001391  | 208412121807 | 12/13/2624   |                                      | ot vacionskiegto    | Circigo Gener | 9.003 | All Division |   |
| 262400000001390 | 1212241      | 12/12/2024   | LOGNEO TEONOLOGIA DA INFORMACAD LEDA | 01 Naciona Rass, Ro | জৈন্তা ভিতৰ   |       | Sm Digtocke  |   |
| 202400000001385 | 10060335555  | 11/13/2004   | ULSON TESTEE LTGA                    | 07 καείοτολεοςλο    | Cango Gerai   | 1.000 | in Longe     |   |
| 252400300001306 | ********     | 11/12/2524   | DICLOGESTICS-BRASE LITUA             | 01 Naciona kração   | Congo Gena    | 4.(0) | in inset     |   |
| 21240000001387  | 33333389399  | 11/12/2524   | UNLSON TESTES LTOW                   | 01 Nationalize(30   | Corgo Gerai   | 3.000 | ter Science  | - |
| + Antentor 1    | 1.4.1.8      | 2 B S Hetarr | 17.                                  |                     |               |       |              |   |

Na tela de lotes é possível ver todos os detalhes da carga:

| £10                             | Olganiske       |          |        | ()<br>Agendatio |                   | Aguard   | ()<br>lands Entradie                | 1              | O<br>In Operação |           | .Sm.Eu           | )<br>)            | Aguarda                                   | ente Sella             |          | ,         | T          |
|---------------------------------|-----------------|----------|--------|-----------------|-------------------|----------|-------------------------------------|----------------|------------------|-----------|------------------|-------------------|-------------------------------------------|------------------------|----------|-----------|------------|
| Loter<br>2014000040011          | en .            |          |        |                 |                   | 8.<br>0  | <b>agina</b> .<br>† Naslionalização |                |                  |           |                  | Docum<br>202412   | ento de Transporté<br>121967 - DSIC       |                        |          |           |            |
| Mester<br>212432121807          | 16545           |          |        |                 |                   | 2        | louee<br>92412121807 - 0            | 94             |                  |           |                  | Boto 6<br>12/12/2 | nisolio<br>024                            |                        |          |           |            |
| Tipo Mercadorii<br>NEOSC - DOCU | MENTO SUBBIDINA | 10       |        |                 |                   | N.       | latureda<br>IOR NORMAL              |                |                  |           |                  | Traters<br>301-LB | ertto<br>ERACAD IMEDIATA                  |                        |          |           |            |
| importador                      |                 |          |        |                 |                   | *        | als de origem                       |                |                  |           |                  | Navioo            | veronave   Viagem/<br>keronave:   Viagem/ | <b>loo</b><br>Vibia: 1 |          |           |            |
| CIF de Delar<br>0.00            |                 |          |        |                 |                   | ¥<br>a   | alor da Cif<br>IOQ                  |                |                  |           |                  | Quanta<br>5.00    | dade total                                |                        |          |           |            |
| Peso Bruto<br>300.00            |                 |          |        |                 |                   | P 3      | esa Liquida<br>00.00                |                |                  |           |                  | Clente<br>Despa   | harte                                     |                        |          |           |            |
| Avarias                         |                 |          |        |                 |                   | 0        | station Preserv                     | pa Carga       |                  |           |                  |                   |                                           |                        |          |           |            |
|                                 |                 |          |        |                 |                   |          | dd/mm/aaaa -                        |                |                  | 5         |                  |                   |                                           |                        |          |           |            |
| CARGAE GRAND                    | CONTAINERS   B  | maque    | 800    | nwintik¢        | No retoques       | persoçõe | S DOCUMENTAR                        | SERVICES 7     | TA PESA          | IZM APR   | шыбо техно       | END AGENCA        | wexna ocarie                              | nices int              | 0140410  |           |            |
| Lote Código                     | Lote Reim       | Nº<br>DA | Adipto | Adição<br>Tomi  | Código<br>Produto | Produto  | Endereço                            |                |                  | Embolagem | Stiqueta         | Natureza<br>Cerga | Unidade Medida                            | Quantidade             | Peso     | Container | Situação A |
| 32/24/00/00/00/301              | 202400000000000 |          |        |                 |                   |          | ASSIAZEM IMPO                       | нтаско - тенса | M - 1 + T        |           | 2024000000991287 | ICE GROSSED       | Tambor de<br>Méthico                      | 5.00                   | 300,000  |           |            |
|                                 |                 |          |        |                 |                   |          |                                     |                |                  |           |                  |                   | TOTAL                                     | .9                     | \$33,003 |           |            |

### 1.5 Recebimento de carga com falta

Nos casos em que a carga chega no armazém com uma quantidade menor do que consta na documentação, deve ser feito o processo de descarga da carga normal, registrando a quantidade e peso recebidos (com a divergência). Posteriormente a carga que deu entrada como DSIC será integrada nesse lote.

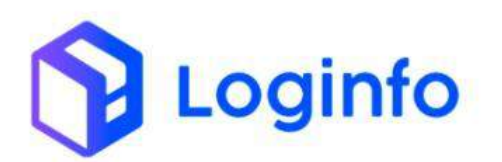

|                    |          |          | Data Hora    | Inicio  |                   | Data Hora Fim |   |    | Chillen de Deuren |         |  |
|--------------------|----------|----------|--------------|---------|-------------------|---------------|---|----|-------------------|---------|--|
| 121220242006       |          |          | 12/12/2      | 124 20: | · •               | dd/mm/aaaa    |   |    | Codigo de Barras  |         |  |
| ortingência        |          | Unserio  | da Contingên | sie     |                   |               |   |    | 20240300000000    |         |  |
| Não                | +        | City     | e e tamés a  | stattar |                   |               |   | *  |                   |         |  |
| Motivo Cantingênci |          |          |              |         |                   |               | - |    |                   | Salvari |  |
| lanta              |          |          |              |         |                   |               |   |    |                   |         |  |
|                    |          |          |              |         |                   |               |   |    |                   |         |  |
| rutumumo           |          |          |              |         | Orgão Artuento    |               |   |    |                   |         |  |
| TET                |          |          |              |         | selecione         |               |   | 14 |                   |         |  |
| Netureze           |          |          |              |         |                   |               |   |    |                   |         |  |
| NOR-ROBBLE         |          |          |              |         |                   |               |   |    |                   |         |  |
|                    |          |          |              | 100     |                   |               |   |    |                   |         |  |
| - 1                | Quantida | ide Doc. |              |         | Quentidade Físico | 5             |   |    |                   |         |  |
|                    | 10.00    |          |              |         | 5.00              |               |   |    |                   |         |  |
|                    | Peso Doc | . (803)  |              |         | Peso Pisico (40)  |               |   |    |                   |         |  |
|                    | 891.07   |          |              |         | mam               |               |   |    |                   |         |  |
|                    |          |          | Velocita     |         |                   |               |   |    |                   |         |  |
|                    |          |          | 10.00        |         |                   |               |   |    |                   |         |  |
|                    |          |          |              |         |                   |               |   |    |                   |         |  |
|                    |          |          | Saldo Doc.   |         |                   |               |   |    |                   |         |  |
|                    |          |          | 4011         |         |                   |               |   |    |                   |         |  |
|                    |          |          |              | _       |                   |               |   |    |                   |         |  |

### 1.6 OS Pendente interna

Para integrar a carga que deu entrada como DSIC ao lote recebido com falta, deve ser gerada uma OS do tipo Dsic. Para isso, acessar o menu Gerar Os Interna:

| Fraport                                                                          |                          |            |               |                          |         | Consultas          |
|----------------------------------------------------------------------------------|--------------------------|------------|---------------|--------------------------|---------|--------------------|
| 🔒 Dashboard 🧹                                                                    |                          |            |               |                          |         |                    |
|                                                                                  |                          |            |               |                          |         |                    |
|                                                                                  |                          | - K        |               | 1.0000000000             | 1       |                    |
|                                                                                  | Documentação de Entrada  |            | Documentals   | Controle de Gate         |         | Descarga (Gate in) |
|                                                                                  |                          |            |               |                          | 00      |                    |
|                                                                                  | 0                        | Acessar    | Acessar       | Ð                        | Acessar | 0                  |
|                                                                                  | Course Course of the     | - <b>*</b> |               |                          |         |                    |
| 🚳 Operacional 🖌 🗸                                                                | Cargo (Gace OUC)         |            | eviço interna | movimentações de conques |         |                    |
| 🖽 Cadastros                                                                      |                          |            |               |                          |         |                    |
| Processos .                                                                      | 0                        | Acessar    | Acessar       | 0                        |         |                    |
|                                                                                  | Faturamente              | x Baixas   |               | Entrada                  | as Dia  |                    |
| 05 Pendentes - Carga                                                             | ~                        |            | T Més Atual   | v                        |         |                    |
| Gerar OS Interna                                                                 |                          |            | 10            |                          | -       |                    |
| Os Pendentes - Internas                                                          |                          |            | 5             |                          |         |                    |
| Reabrin/Cancelar OS                                                              | 5 8 9                    | 10 11 12   | 13 3          | 5 8 9                    | 10 11   | 12 13              |
| Eliquetas                                                                        | E Faturado               | Baixado    |               | Entr                     | radas   |                    |
| 🕮 - Entrega de carga - Mantra                                                    |                          |            |               |                          |         |                    |
| III FSS                                                                          |                          |            |               |                          |         |                    |
| Kamila<br>EDT. MARC, JALK<br>https://frt-fpt-wms-hmLsistemasloginfo.com.br/order | n-servicos/gerar-interna |            |               |                          |         |                    |

Selecionar a opção Dsic e clicar no botão com um asterisco:

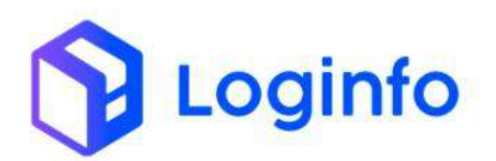

| Dashbearé / OrdemServices |                                                                 | .comunae I                                          |
|---------------------------|-----------------------------------------------------------------|-----------------------------------------------------|
| Gerar OS Interna          |                                                                 | Of elternan Penderties                              |
| e -                       | Peopusa Complemente                                             |                                                     |
| ÷.                        | informe o serviço a ser malizado<br>Armostena: Entradas Pisacio | Type da DB:<br>Cescensolitação?<br>Cescensolitação? |
|                           |                                                                 | C Unitargator                                       |
|                           |                                                                 | <ul> <li>Solution and assesse</li> </ul>            |
| ₩<br>E                    |                                                                 |                                                     |
|                           |                                                                 |                                                     |
|                           |                                                                 |                                                     |
|                           |                                                                 |                                                     |
|                           |                                                                 |                                                     |

A OS será gerada e a tela com a listagem de todas as OS internas pendentes será aberta. Bara iniciar a execução, basta clicar no botão verde:

|             |                                                                                                    |                               |                  |               |               |               | _     |
|-------------|----------------------------------------------------------------------------------------------------|-------------------------------|------------------|---------------|---------------|---------------|-------|
| OS Penden   | tes                                                                                                    |                               |                  |               |               |               | Geror |
|             | And a state of the state of the |                               |                  |               |               |               |       |
| colunas     | Property and a second                                                                                                    | 1 The                         |                  |               |               |               |       |
| 05          | Tipo OS                                                                                                    | Dedos                         | Lote             | Conhec Transp | Conhec Master | Contrec House | Ações |
| 0000004053  | Det                                                                                                    |                               |                  |               |               |               | . 8   |
| 0000004052  | Due                                                                                                    |                               |                  |               |               |               |       |
| 0000004055  | Wisherla Externa Carga Geral                                                                                                    | Serviço:<br>Programação: 46   | 302400000401395  | 1713248       | 1213045       | 1219245       |       |
| 00900004045 |                                                                                                    | Serviço: :<br>Programação: 46 |                  | (2)3245       | 1213245       | 1213245       |       |
| 0200004047  | Watorio Externa Corgo Geral                                                                                                    | Serviço: ;<br>Programação: 45 | 302400000101354  | 131224        | 131224        | 131.224       | . 6   |
| 0090004046  |                                                                                                    | Senikçu i<br>Programação: 45  |                  | 131224        | 131224        | 13/224        |       |
| 0000004041  | UNITIZACAO                                                                                                    |                               |                  |               |               |               |       |
| 0000004540  | UNITERCAD                                                                                                    |                               |                  |               |               |               |       |
| 0000004036  | UNITIZACAD                                                                                                    |                               |                  |               |               |               |       |
| 9090004026  | Ove                                                                                                    |                               |                  |               |               |               |       |
| 0000000025  | Weberla Deberna Carga Geral                                                                                                    | Serviças.<br>Programaçãos et  | 202.000003101383 | 202412101001  | 202412101501  | 202412101001  |       |
| 00000064034 |                                                                                                    | Serviço: :<br>Protramação: et |                  | 252412301001  | 202412101001  | 292412101000  |       |
| 0000004012  | Vistoria Diterna Cargo Geral                                                                                                    | Serviças ;                    | 302400090401384  | 202412101751  | 202412301251  | 202412107751  |       |
| 0000004011  |                                                                                                    | Seculto :                     |                  | 303412101251  | 2024/310(25)  | 203412101251  | -     |

Clicar em iniciar para dar início na OS:

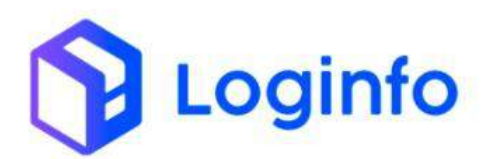

| 57  | Dashlenard / OrthernServices        |                                      |   |                                        | Constan                           | 1 |
|-----|-------------------------------------|--------------------------------------|---|----------------------------------------|-----------------------------------|---|
| -   | Iniciar Ordem Serviço <b># 4053</b> |                                      |   |                                        | Challenis der Serwagon athiernes. |   |
| *   |                                     | Tarmo                                |   |                                        |                                   |   |
| d 8 |                                     | Unsafet<br>315 - Kathille dos Santas |   |                                        |                                   |   |
|     |                                     | Th/12/2024 11:01                     | c | Retroatho <sup>2</sup><br>C<br>Não San |                                   |   |
|     |                                     |                                      |   |                                        |                                   |   |
|     |                                     |                                      |   |                                        |                                   |   |
| 0   | (Conter)                            |                                      |   |                                        |                                   |   |

Informar o número da DSIC e clicar em pesquisar:

| service of a      |              |                     |               |                               | /               |      | Colored and Colored and Colore |  |
|-------------------|--------------|---------------------|---------------|-------------------------------|-----------------|------|----------------------------------------------------------------------------------------------------|--|
| Dok               |              |                     |               |                               |                 |      |                                                                                                    |  |
| 3004080000139     | 1-2024021218 | 07                  |               | <ul> <li>Q'request</li> </ul> |                 |      |                                                                                                    |  |
| Conheitmento      | Termo        | Volume no Nouse     | Feso no House | Quantidade no Estoque         | Peso no Estoque | Data |                                                                                                    |  |
|                   |              | 5.00                | 0.00          | 0                             | 4               |      |                                                                                                    |  |
| Havb              |              |                     |               |                               |                 |      |                                                                                                    |  |
| Nameri duturne    | mi           |                     |               | - 9 Peoples                   |                 |      |                                                                                                    |  |
| Conhesimento      | Terma        | Volume no House     | Peso no House | Quantidade no Estoque         | Paso no Estoque | Deta |                                                                                                    |  |
|                   |              | 8.05                | \$.00         |                               | 4               |      |                                                                                                    |  |
| Data Recebimento  |              |                     |               |                               |                 |      |                                                                                                    |  |
| dd/mm/aaaa        |              |                     |               |                               |                 |      |                                                                                                    |  |
| Antilla           |              |                     |               |                               |                 |      |                                                                                                    |  |
|                   |              |                     |               |                               |                 |      |                                                                                                    |  |
| Conhecimento      | Termo        | Quantidade no House | Peso no House | Quantidade no Estoque         | Peso no Estoque | Deta |                                                                                                    |  |
|                   |              | 0.00                | 0.00          | 0                             | 0               |      |                                                                                                    |  |
| Concession of the |              |                     |               |                               |                 |      |                                                                                                    |  |
| Apropriate        |              |                     |               |                               |                 |      |                                                                                                    |  |

Informe o número do house e clique em pesquisar:

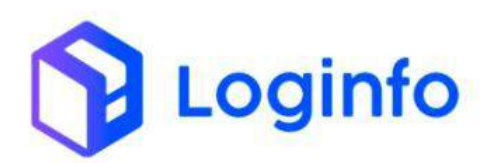

|                                                                                                    |                   |                     |               |                        |                 |            | No. of Concession, Name |
|----------------------------------------------------------------------------------------------------|-------------------|---------------------|---------------|------------------------|-----------------|------------|-------------------------|
| Dalc                                                                                                    |                   |                     |               |                        |                 |            |                         |
| 202400010017                                                                                                    | 91 - 202412121807 |                     |               | - Q Peopler            |                 |            |                         |
| Curhedmento                                                                                                    | Termo             | Volume no House     | Peso no House | Quanticlade no Estoque | Peso no Estaque | Data       |                         |
| 282412121007                                                                                                    | 2024/2121907      | 5.00                | 395.009       | 5.00                   | 900,000         | 12/12/2634 |                         |
| daab                                                                                                    |                   |                     |               |                        | -               |            |                         |
| 2024000010013                                                                                                    | 92-121220242026   |                     |               | · Q Peopleter          |                 |            |                         |
| Conhedmento                                                                                                    | Tarma.            | Volume no House     | Pero no Pouse | Quantidade no tatosas  | Paso no Estoque | Ceta       |                         |
|                                                                                                    |                   | 0.00                | 0.00          | 0                      | 1               |            |                         |
|                                                                                                    |                   |                     |               |                        |                 |            |                         |
| .dd/mm/axaa                                                                                                    |                   |                     |               |                        | 1               |            |                         |
| and the second second se |                   |                     |               |                        |                 |            |                         |
| Avenue                                                                                                    |                   |                     |               |                        |                 |            |                         |
| Conhecimento                                                                                                    | Tenno             | Quantidade no House | Peso no House | Quantidade no Estoque  | Peso no Estoque | Data       |                         |
|                                                                                                    |                   | 0.00                | 0.00          | 0                      | a               |            |                         |
|                                                                                                    |                   |                     |               |                        |                 |            |                         |
|                                                                                                    |                   |                     |               |                        |                 |            |                         |

Preencher a data de Recebimento (a mesma data de recebimento do DSIC), e clicar em Associar:

| Serviço de           | Dsic              |                   |               |                       |                 |            | Lister Online de Se |
|----------------------|-------------------|-------------------|---------------|-----------------------|-----------------|------------|---------------------|
| Dsk                  |                   |                   |               |                       |                 |            |                     |
| 2022/000000019       | 91 - 202412121807 |                   |               | - A Perspirar         |                 |            |                     |
| Conhecimento         | Termo             | Volume no House   | Pero no House | Quantidade no Excoque | Peso no Estoque | Date       |                     |
| 202412121007         | 202412121807      | 5.00              | 300,000       | 5.00                  | 301.000         | 12/12/2024 |                     |
| Hawb                 |                   |                   |               |                       |                 |            |                     |
| 2024000000013        | 92 - 121220242028 |                   |               | • R/early             |                 |            |                     |
| Conheckmento         | Termo             | Volume no House   | Peso no House | Quantidade Ho Estoque | Peso no Estoque | Data       |                     |
| 131330342036         | 121320242036      | 10.00             | 600,000       | 5.00                  | 305.000         | 12/12/2024 |                     |
| Data Recebimento     |                   |                   |               |                       |                 |            |                     |
| 12/12/2024           |                   |                   |               | e                     |                 |            |                     |
| anada                |                   |                   |               |                       |                 |            |                     |
|                      |                   |                   |               |                       |                 |            |                     |
| Conhecimento         | Terrio Qua        | antidade no House | Peso no House | Quantidade no Estoque | Peso no Estoque | Data       |                     |
|                      | Cutr              |                   | 3.50          | 0                     |                 |            |                     |
| a survey of the last |                   |                   |               |                       |                 |            |                     |
| anapata              |                   |                   |               |                       |                 |            |                     |

Após associar os documentos, é possível verificar que os saldos dos documentos foram somados em um único conhecimento. Para efetivar a atualização dos saldos documentais, basta clicar em apropriar:

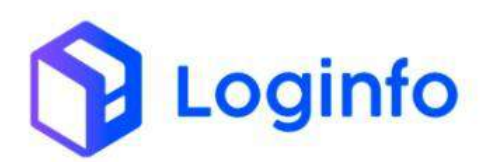

| Dsic             |              |                          |               |                                       |                  |             |  |
|------------------|--------------|--------------------------|---------------|---------------------------------------|------------------|-------------|--|
|                  |              |                          |               | · · · · · · · · · · · · · · · · · · · |                  |             |  |
| Conhecimento     | Termo        | Volume no House          | Peso na House | Quantidade no Estoque                 | Peso no Estoque  | Date        |  |
| 262506011457     | 202506011457 | 10.00                    | 100.00        | 10                                    | 100              | 16/01/2025  |  |
| Hant             |              |                          |               |                                       |                  |             |  |
| to arrest down   |              |                          |               | - Q Personal                          |                  |             |  |
| forbeinern       | Termo        | Web under nich Hilter of | Rect on Massa | Output dade on External               | Reserve Esternie | Data        |  |
| 202501061458     | 202501061458 | \$1.08                   | 501.00        | 4)                                    | 400              | 8640172025  |  |
|                  |              |                          |               |                                       |                  |             |  |
| Data Recebiments |              |                          |               |                                       |                  |             |  |
| 00/01/2025       |              |                          |               |                                       |                  |             |  |
|                  |              |                          |               |                                       |                  |             |  |
| -                |              |                          |               |                                       |                  |             |  |
| Conhecimento     | Terma        | Quantidade no House      | Peso no House | Quantidade no Estoque                 | Peso no Estoque  | Dista       |  |
| 202501061458     | 202501061458 | \$0.00                   | 500.00        | 56                                    | 500              | DWG 10 2005 |  |
|                  |              |                          |               |                                       |                  |             |  |
| Aproprior        |              |                          |               |                                       |                  |             |  |

Após apropriar, basta clicar em Finalizar para encerrar a OS:

| Serviço de                                                                                                    | Dsic         |                     |               |                        |                 |            | 1.60 | ar Delfers de Brevipio |
|----------------------------------------------------------------------------------------------------|--------------|---------------------|---------------|------------------------|-----------------|------------|------|------------------------|
| Deir                                                                                                    |              |                     |               |                        |                 |            |      |                        |
| And the owner                                                                                                    |              |                     |               | · Operation            |                 |            |      |                        |
| Conhesimento                                                                                                    | Termo        | Volume no House     | Feso no House | Quantidade no Estoque  | Peso no Estoque | Data       |      |                        |
| 202506011457                                                                                                    | 202586011457 | 10.00               | 100.00        | 0                      | 0               | 06/03/2025 |      |                        |
| tsayb                                                                                                    |              |                     |               |                        |                 |            |      |                        |
|                                                                                                    |              |                     |               | T Streets              |                 |            |      |                        |
| Conhecimento                                                                                                    | Tarmo        | Volume no Heuse     | Peso no House | Quantislade no Estoque | Peso ne Estoque | Deta       |      |                        |
| 202901061458                                                                                                    | 212501061458 | 90.00               | 500.00        | 50                     | 500             | 06/01/2025 |      |                        |
| Data Recebilmento                                                                                                    |              |                     |               |                        |                 |            |      |                        |
| 09/01/2025                                                                                                    |              |                     |               |                        |                 |            |      |                        |
|                                                                                                    |              |                     |               |                        |                 |            |      |                        |
|                                                                                                    |              |                     |               |                        |                 |            |      |                        |
| Conhecimento                                                                                                    | Termo        | Quartidade no Housa | Pasa na House | Quantifade no Estoque  | Pese no Estoque | Data       |      |                        |
| 202501061450                                                                                                    | 202501001458 | 30.00               | 500.00        | 51                     | 500             | 09/01/2025 |      |                        |
| - NUMBER OF                                                                                                    | 1            |                     |               |                        |                 |            |      |                        |
| and the second second sec |              |                     |               |                        |                 |            |      |                        |

Clicar em Finalizar:

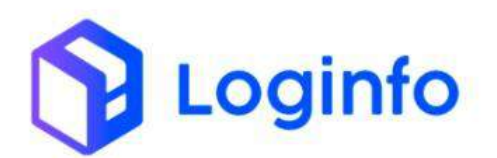

| Distributered / Ore | demServices        |                                    |   |                             | conorrai 🚦                              |
|---------------------|--------------------|------------------------------------|---|-----------------------------|-----------------------------------------|
| Finalizar O         | rdem Serviço Inter | ma <b># 4127</b>                   |   |                             | Grideen die Geregen Indernen Fernferden |
|                     |                    | Тептю                              |   |                             |                                         |
| 9<br>9<br>8         |                    | Landrio<br>219 - Kamila des Santos |   |                             |                                         |
|                     |                    | 09/01/2025 13/28                   | 8 | Attrustikul<br>©<br>NBS San |                                         |
|                     |                    |                                    |   |                             |                                         |
|                     |                    |                                    |   |                             |                                         |
|                     |                    |                                    |   |                             |                                         |
|                     |                    |                                    |   |                             |                                         |

Na consulta de lotes, é possível verificar que o saldo do documento foi atualizado e DSIC foi fechado:

| colunat             |              |              |                                       |                   |                |          |                                                                                                    |         |
|---------------------|--------------|--------------|---------------------------------------|-------------------|----------------|----------|----------------------------------------------------------------------------------------------------|---------|
| Protocola/Lots      | Conhecimento | Data Emintão | Clents                                | Regime Aduptedro  | Containers     | Salbo    | Shuqdo                                                                                                    | Ações   |
| 2022/00/00/00/00/00 | 202301061458 | 06/07/2025   | COURTE TECROLOGIE DE DECIMINENT L'EDI | CT NOCETAR VIDEO  | 2.91204.040104 | 94300    | a la contra de la contra de la | @ Dela  |
| 20250200000005      | 202906011457 | 96/01/2025   |                                       | en Nacional Gação | Carga sarat    | <u> </u> | Persen                                                                                                    | en Dete |
| 202300600000006     | 202301021756 | 02/01/2025   |                                       | EXPORTAÇÃO        | Cerga Gerid    | 1.000 E  | Con Catologue                                                                                                    | O Detai |
| 2023000000000000    | 202301021425 | 42/07/2023   |                                       | 07 Netronatização | Carga Gerit    | 42,000   | the Calculat                                                                                                    | @ Detai |
| 2029/00/00000102    | 202302011354 | 02/01/2025   |                                       | OT Nacional Gação | carga sieral   | 10,000   | the bacque in                                                                                                    | sa peta |
| v Arterine 1 2      | 3 4 5 6      | 2 8 8 Print  | 10 P.                                 |                   |                |          |                                                                                                    |         |
|                     |              |              |                                       |                   |                |          |                                                                                                    |         |